INTELLEX 3.1 – UŽIVATELSKÝ MANUÁL

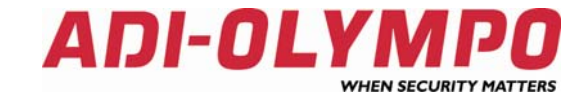

# SYSTÉM ŘÍZENÍ DIGITÁLNÍHO VIDEA INTELLEX 3.1

**Copyright © Honeywell, spol. s r.o. - Security Products o.z. 2004** Obsah tohoto dokumentu je chráněn autorským právem. K výkonu autorského práva je oprávněna společnost Honeywell, spol. s r.o. – Security Products o.z. se sídlem Havránkova 33, 619 00 Brno, IČO: 18627757. Veškeré použití tohoto dokumentu mimo vlastní potřebu zákazníka, tedy další rozmnožování, šíření, publikace či překládání do cizích jazyků, je možné jen se souhlasem osoby vykonávající autorská práva za podmínek zákona č. 35/1965 Sb. Ve znění pozdějších novel. Proti zneužití, respektive proti užívání tohoto dokumentu v rozporu se zákonem, se bude společnost Honeywell, spol. s r.o. – Security Products o.z. domáhat soudní ochrany. Tento dokument neprošel redakční ani jazykovou úpravou. Vzhled a obsah tohoto dokumentu se mohou měnit bez předchozího upozornění.

*Preklad:* Honeywell, spol. s r.o. – Security Products o.z., 1/2004, *Dovozce a distributor v ČR:* Honeywell, spol. s r.o. – Security Products o.z., Havránkova 33, 619 00 Brno Telefon: 543558101 - 11, fax: 543558117, 18

# HLAVNÍ OBRAZOVKA

Hlavní obrazovka jednotky Intellex je na následujícím obrázku. Většinu funkcí jednotky lze ovládat z této obrazovky.

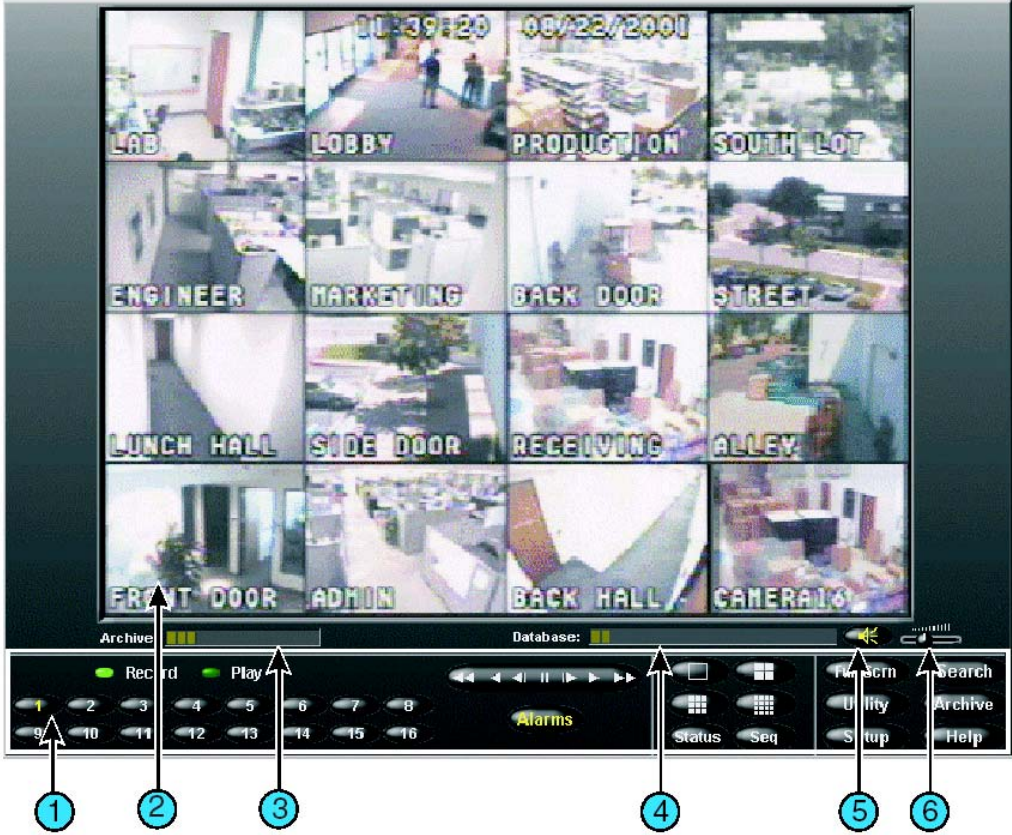

V následující části jsou popsané ovládací prvky a indikátory hlavní obrazovky:

- 1. **Ovládací prvky obrazovky –** Funkce jednotky je nutné ovládat kurzorem myši. (viz *Ovládací prvky a indikátory na hlavní obrazovce*).
- 2. **Oblast snímků -** V této části obrazovky jednotka ve zvoleném formátu zobrazuje živé snímky a záznamy z kamer.
- Archivace / Archive Je-li v jednotce Intellex nainstalována DAT mechanika pro externí archivaci, pole znázorňuje jaká část pásky byla použita k archivaci a jaká je k dispozici. Pole se zobrazí jen během archivace snímků na pozadí.
- 4. **Databáze snímků** / **Image database –** Pole databáze snímků znázorňuje jaká část kapacity byla použita pro záznam a jaká část je k dispozici.
- 5. Ztlumení zvuku / Mute Kliknutím na tlačítko ztlumíte zvuk.
- 6. **Nastavení hlasitosti / Volume slide –** Posuvný jezdec slouží k nastavení úrovně hlasitosti přehrávaného zvuku.

# Ovládací Prvky a Indikátory na Hlavní Obrazovce

K ovládání jednotky je třeba použit kurzor myši a následující ovládací prvky zobrazené na obrazovce monitoru:

7. **Záznam** / **Record –** Zaznamenává-li jednotka snímky, tento indikátor svítí. Na čelním panelu je indikátor označen nápisem **REC**.

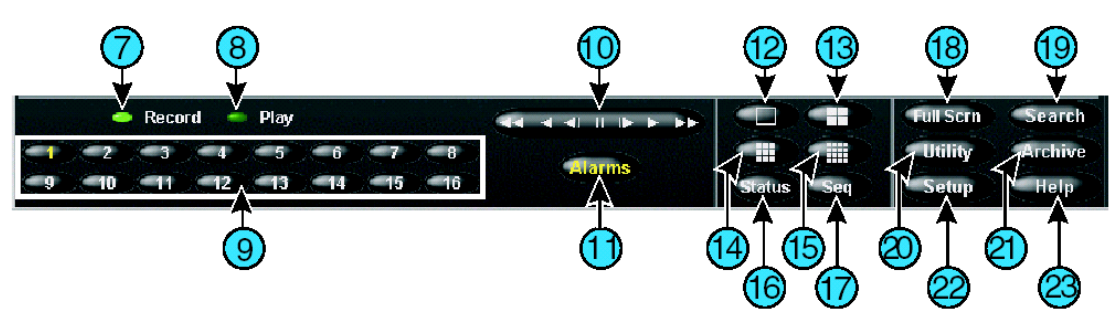

- 8. **Přehrát** / **Play** Přehrává-li jednotka záznam z kamer, tento indikátor svítí,. Je-li přehrávání pozastaveno, text se změní na **Zastavit** / **Pause**.
- 9. 1 16 (Kamery) Kliknutím zobrazíte danou kameru ve formátu 1x1. Číslovka zvolené kamery na tlačítku se změní z bílé na žlutou. Jednotka Intellex DV8000 zobrazuje pouze 8 kamer. V režimu zobrazení více kamer najednou (živé video nebo záznam) zobrazíte kameru v požadovaném okně kliknutím a přetažením tlačítka kamery do požadovaného okna v mřížce.
- 10. Ovládací prvky přehrávání Pomocí těchto tlačítek ovládáte způsob zobrazení záznamu během přehrávání. Pro ovládání přehrávání záznamu lze zvolit kolečko Jog/Shuttle, nebo tlačítka videorekordéru VRC kliknutím na tlačítko Zobrazení / Display v sekci Nastavení / Setup.

Kolečko Jog/Shuttle (tlačítko Přehrát / Pozastavit – Play / Pause) – Kliknutím a tažením kolečka příslušným směrem lze ovládat směr a rychlost přehrávání.

**Tlačítka VCR Přehrát / Pozastavit – Play / Pause –** Pomocí těchto tlačítek lze ovládat funkci přehrávání nebo pozastavení záznamu, dále lze zvolit směr a rychlost přehrávání. Kliknutím na prostřední tlačítko zvolíte režim pozastavení, tlačítka napravo jsou určena pro přehrávání vpřed a rychlé přehrávání vpřed, tlačítka nalevo jsou pro přehrávání vzad a rychlé přehrávání vzad. Je-li systém v režimu pozastavení, stiskem tlačítka přehrávání vpřed nebo vzad dojde místo regulérního přehrávání k zobrazení záznamu po jednotlivých snímcích.

- 11. Poplachy / Alarms Kliknutím na tlačítko zobrazíte obrazovku s přehledem poplachů. Objeví-li se nové poplachové události které nebyli zkontrolované, barva textu tlačítka se změní z bílé na žlutou. Nejsou-li všechny poplachy zkontrolované, zůstane barva textu tlačítka žlutá.
- 12. 1x1 Kliknutím na tlačítko zvolíte zobrazení ve formátu jednoho okna. V daný okamžik může být zobrazena pouze jedna kamera, není-li aktivován sekvenční režim přepínání kamer.
- 13.2x2 Kliknutím na tlačítko zvolíte zobrazení ve formátu čtyř oken. Na monitoru se zobrazí až čtyři kamery současně.
- 14.3x3 Kliknutím na tlačítko zvolíte zobrazení ve formátu devíti oken. Na monitoru se zobrazí až devět kamer současně.
- 15.4x4 Kliknutím na tlačítko zvolíte zobrazení ve formátu šestnácti oken. Na monitoru se zobrazí až 16 kamer současně.
- 16. **Stav** / **Status –** Kliknutím na tlačítko zobrazíte informační obrazovku o stavu jednotky Intellex.
- 17. Sekvence / Seq Kliknutím na tlačítko aktivujete režim sekvenčního přepínání kamer.
- 18. Celý obraz / Full Scrn Kliknutím na tlačítko skryjete ovládací prvky a indikátory a zobrazíte aktuální snímky přes celou obrazovku ve vybraném formátu. Chcete-li opustit formát zobrazení přes celou obrazovku a navrátit se do předcházejícího formátu zobrazení, klikněte pravým tlačítkem myši kdekoliv na ploše. Na obrazovce se zobrazí menu, zvolte a klikněte na příkaz Přepnout do menu / Switch to menu.

- 19. Vyhledat / Search Kliknutím na tlačítko lze vyhledat požadované snímky v databázi.
- 20. Příslušenství / Utility Kliknutím na tlačítko zpřístupníte obrazovku Příslušenství / Utility options.
- 21. Archivace / Archive Kliknutím na tlačítko zpřístupníte obrazovku Možnosti archivace / Archive options.
- 22. Nastavení / Setup Kliknutím na tlačítko zobrazíte příkazy systémové konfigurace.
- 23. Nápověda / Help Kliknutím na tlačítko zobrazíte nápovědu.

# **OPERACE NA HLAVNÍ OBRAZOVCE**

**POZNÁMKA:** Pro přístup k položkám označeným hvězdičkou (\*) musíte mít oprávnění udělené správcem systému.

| Chcete-li:                             | Postupujte takto:                                                                                                    |
|----------------------------------------|----------------------------------------------------------------------------------------------------|
| Změnit formát obrazovky.               | Klikněte na tlačítko formátu ( <b>1x1</b> , <b>2x2</b> , <b>3x3</b> nebo <b>4x4</b> ).<br>(Intellex DV8000 má pouze 8 kamer.)                                                                                        |
| Zobrazit jinou kameru.                 | Klikněte na tlačítko kamery nebo klikněte a přetáhněte                                                                                                    |
|                                        | tlačítko kamery do požadovaného okna v mřížce.                                                                                                    |
| Zobrazit stav systému.                 | Klikněte na tlačítko <b>Stav</b> / <b>Status</b> .                                                                                                    |
| Zobrazit sekvenci kamer.               | Klikněte na tlačítko <b>Sekvence</b> / <b>Seq</b> .                                                                                                    |
| Přihlásit se.                          | Zadejte svůj PIN kód. Poté klikněte na tlačítko <b>OK</b> .                                                                                                    |
| Odhlásit se.                           | Klikněte na tlačítko <b>Příslušenství</b> / <b>Utility</b> ,dále na<br>příkaz <b>Odhlásit se / Log Out</b> a poté na tlačítko <b>Ano</b> /<br><b>Yes.</b>                                                            |
| Vypnout jednotku. *                    | Klikněte na tlačítko <b>Příslušenství / Utility</b> , dále na<br>příkaz <b>Vypnout / Shutdown</b> a poté na tlačítko <b>Ano</b> /<br><b>Yes</b> .                                                                    |
| Generovat poplach.*                    | Klikněte na tlačítko <b>Příslušenství / Utility</b> a poté na<br>příkaz <b>Simulovat poplachy / Generate Alarms</b> .<br>Zvolte kamery. Pro zvolené kamery vygenerujete<br>poplach kliknutím na tlačítko <b>OK</b> . |
| Smazat zadržené zprávy o<br>poplachu.* | Klikněte na tlačítko <b>Příslušenství / Utility</b> . Klikněte na<br>příkaz <b>Smazat zadržené zprávy / Clear Latched</b> a<br>poté na tlačítko <b>Ano / Yes.</b>                                                    |
| Provést zálohu databáze<br>snímků.*    | Klikněte na tlačítko <b>Archivovat / Archive</b> . Klikněte na<br>příkaz <b>Zálohovat… / Back up…</b> . Postupujte dle<br>pokynů.                                                                                    |
| Obnovit archivované snímky.*           | Klikněte na tlačítko <b>Archivovat</b> / <b>Archive</b> . Klikněte na<br>příkaz <b>Restore…</b> / <b>Obnovit…</b> Postupujte dle pokynů.                                                                             |
| Přehrát archivované snímky.*           | Klikněte na tlačítko <b>Archive / Archivovat</b> . Klikněte na příkaz <b>Přehrát… / Play…</b> Postupujte dle pokynů.                                                                                                 |
| Přidat, změnit či odstranit            | Klikněte na tlačítko Nastavení / Setup a poté na                                                                                                    |
| uživatele.*                            | příkaz B <b>ezpečnost / Security</b> .                                                                                                    |
| Nastavit rozvrh pro záznam*            | Klikněte na tlačítko <b>Nastavení / Setup</b> a poté na<br>příkaz <b>Rozvrh / Schedule.</b>                                                                                                    |
| Provést další nastavení jednotky.*     | Prohlédněte si Kapitolu 3 – Nastavení systému v Instalačním a Operačním Manuálu.                                                                                                    |
| Prohlédnout si poplach.*               | Klikněte na tlačítko <b>Poplachy</b> / <b>Alarms</b> . Vyberte<br>segment s poplachem který si chcete prohlídnout.<br>Klikněte na příkaz <b>Přehrát</b> / <b>Play</b> .                                              |

| Chcete-li:                                           | Postupujte takto:                                                                                 | (pokračování)                       |
|------------------------------------------------------|---------------------------------------------------------------------------------------------------|-------------------------------------|
| Vyhledávání v databázi snímků.*                      | Klikněte na příkaz <b>Vyhledat</b> / <b>Searc</b><br>pro vyhledávání. Klikněte na příkaz <b>I</b> | h. Zvolte kritéria<br>Najít / Find. |
| Použít filtry pro vyhledávání<br>v databázi snímků.* | Viz kapitola 5 – Operace přehrávání<br>Intellexu.                                                 | v příručce                          |
| Přehrát snímky.*                                     | Klikněte na tlačítko kamery. Klikněte<br>Přehrát / Pozastavit – Play / Pause                      | na tlačítko                         |
| Nastavit filtry IntelleCord.*                        | Viz kapitola 3 – Systémové nastaver<br>Instalační a Operační Manuál.                              | ní v příručce                       |

# OBRAZOVKA PŘEHRÁVÁNÍ

Kliknutím na tlačítko **Přehrát** / **Pozastavit** – **Play** / **Pause** zobrazíte obrazovku přehrávání. Tlačítka a indikátory obrazovky přehrávání jsou popsané níže:

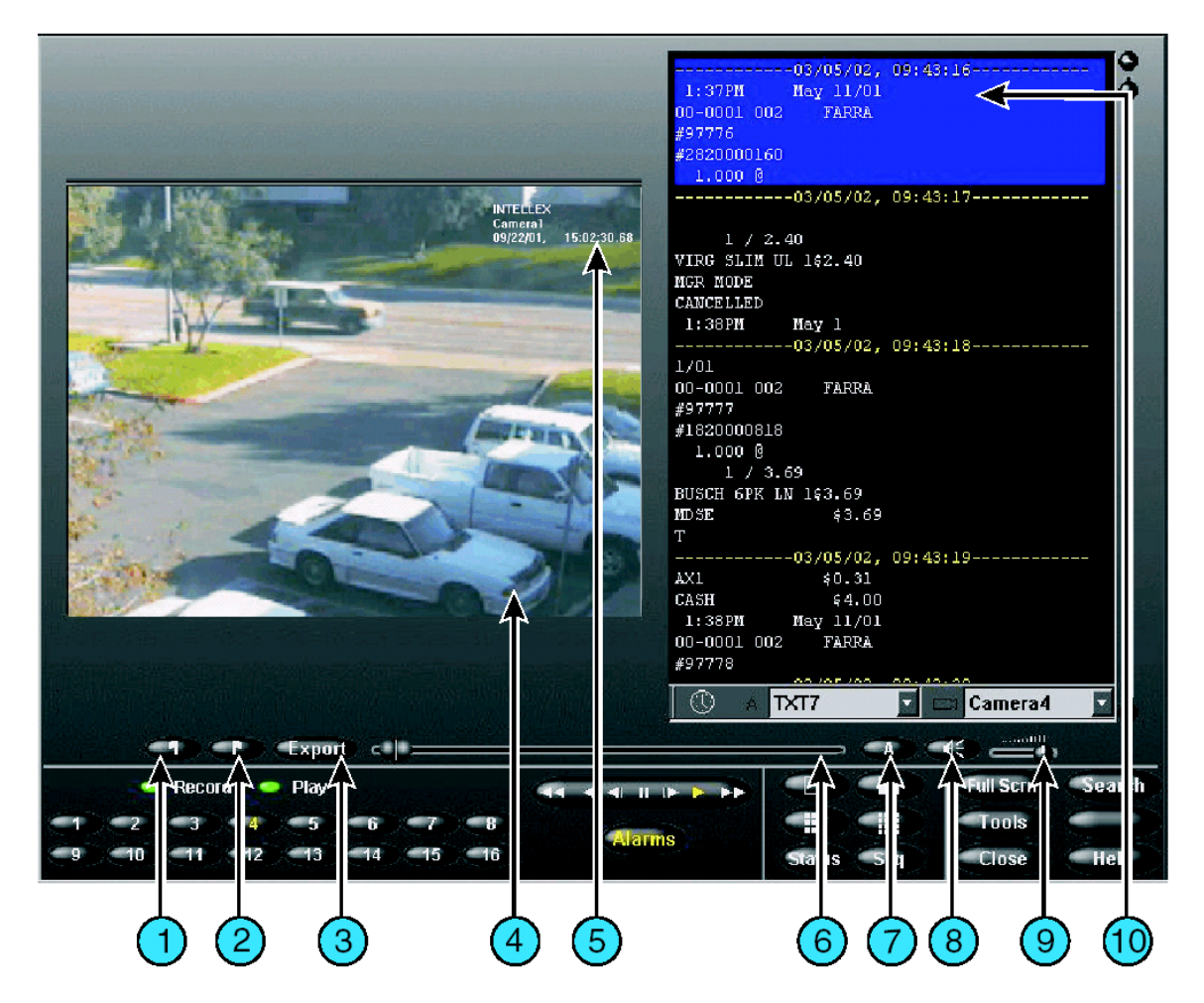

- 1. **Začátek –** Kliknutím na tento praporek v režimu přehrávání označíte začátek video sekvence.
- 2. **Konec –** Kliknutím na tento praporek v režimu přehrávání označíte konec video sekvence.
- Export Kliknutím na tlačítko exportujete zvolený videoklip (klipy) na vypalovací CD-RW mechaniku. Kliknete-li na tlačítko Export, zobrazí se dialogové okno kde základní volbou je položka Export na CD-RW mechaniku / Export to CD-R(W).
- 4. **Oblast snímků –** V této části obrazovky jednotka Intellex zobrazí přehrávaný záznam.
- 5. **Údaje o záznamu –** Údaje o záznamu znázorňují jméno zobrazené kamer, datum a čas záznamu, poplachový vstup nebo typ poplachové události (nastala-li).
- 6. Posuvný jezdec Chycením a tažením posuvného jezdce zvolte počáteční bod přehrávání segmentu záznamu. Pohybujete-li jezdcem, poloha jezdce v segmentu je identifikována pomocí datumu a času na hlavní obrazovce. Přesuňte jezdec do požadované polohy, poté kliknutím na tlačítko Přehrávání / Play zahájíte nebo obnovíte přehrávání segmentu z tohoto bodu.
- 7. **Text –** Kliknutím na textové tlačítko (A) zapnete nebo vypnete režim zobrazení asociovaného textu.
- 8. Ztlumení zvuku Kliknutím na tlačítko vypnete / zapnete přehrávaný zvuk.
- 9. Nastavení Hlasitosti Tažením jezdce nastavíte úroveň hlasitosti přehrávaného zvuku.
- 10. Textové okno Zobrazuje textové řetězce asociované se záznamem.

### Ovládací Prvky a Indikátory Přehrávání

 13
 14
 15
 16

 Record
 Play
 13
 14
 15
 16

 Record
 Play
 11
 12
 13
 14
 15
 16

 1
 1
 1
 1
 15
 16
 16
 16
 16
 16

 1
 1
 12
 13
 14
 15
 16
 16
 16
 16
 16

 10
 11
 12
 13
 14
 15
 16
 16
 16
 16
 16
 16
 16
 16
 16
 16
 16
 16
 16
 16
 16
 16
 16
 16
 16
 16
 16
 16
 16
 16
 16
 16
 16
 16
 16
 16
 16
 16
 16
 16
 16
 16
 16
 16
 16
 16
 16
 16
 16
 16
 16
 16
 16
 16
 16
 16
 16
 16
 16
 16
 16
 16
 16
 16
 16
 16
 16
 16</td

K přehrávání záznamu použijte myš a následujících tlačítek:

- 11. Záznam / Record Zaznamenává-li jednotka snímky, tento indikátor svítí. Na čelním panelu jednotky je tento indikátor označen jako REC.
- 12. Přehrát / Play– Přehrává-li jednotka záznam, tento indikátor svítí,. Je-li přehrávání pozastaveno, změní se nápis Přehrát / Play na Pozastavit /Pause. Přehráváte-li snímky obnovené z archivační pásky, jednotka zobrazí nápis Play (Archive) nebo Pause (Archive).
- 13. Knoflík Přehrát / Pozastavit Play / Pause nebo Tlačítka VCR Slouží k ovládání rychlosti a směru přehrávání. Zařízení zobrazuje rychlost přehrávání (1x až 5x) a směr (dopředu nebo dozadu).

**Tlačítka VCR** - Pomocí těchto tlačítek lze ovládat funkci přehrávání nebo pozastavení záznamu, dále lze zvolit směr a rychlost přehrávání. Kliknutím na prostřední tlačítko zvolíte režim pozastavení, tlačítka napravo jsou určena pro přehrávání vpřed a rychlé přehrávání vpřed, tlačítka nalevo jsou pro přehrávání vzad a rychlé přehrávání vzad. Je-li systém v režimu pozastavení, stiskem tlačítka přehrávání vpřed nebo vzad dojde místo regulérního přehrávání k zobrazení záznamu po jednotlivých snímcích.

- 14. Formáty obrazovky Kliknutím na tlačítko změníte formát přehrávaného videa. Držením a přetažením tlačítka jedné z 16-ti kamer do příslušného okna v mřížce zobrazíte její obraz na požadovaném místě obrazovky.
- 15. Celý obraz / Full Scrn Kliknutím na tlačítko skryjete ovládací prvky a indikátory přehrávání a zobrazíte záznam přes celou obrazovku. Kliknutím v libovolném místě obrazovky opětovně zobrazíte ovládací prvky a indikátory přehrávání, oblast snímků se navrátí k běžnému rozměru.
- 16. Vyhledat / Search Kliknutím na tlačítko vyhledáte požadované snímky v databázi.
- 17. 1-16 (Kamery) Kliknutím na tlačítko přehrajete záznam ze zvolené kamery. Kamera jejíž záznam je přehráván je indikována změnou barvy čísla kamerového tlačítka z bílé na žlutou. Nebyl-li pro zvolenou kameru pořízen žádný záznam, na monitoru se objeví nápis No Video Žádné Video. Změnu zobrazení kamer ve vícekamerovém formátu přehrávání dosáhnete kliknutím a přetažením tlačítka kamery do požadovaného okna v mřížce obrazovky.

POZNÁMKA: Intellex DV8000 má pouze osm kamerových vstupů.

- 18. Poplachy / Alarms- Kliknutím na tlačítko zobrazíte obrazovku s přehledem poplachů.
- 19. Stav / Status Kliknutím na tlačítko zobrazíte informační obrazovku o stavu jednotky.
- 20. Sekvence / Seq Kliknutím na tlačítko aktivujete režim sekvenčního přepínání kamer. Je-li jednotka v režimu přehrávání, změní se formát živých snímků, ale neukončí se

režim přehrávání. Je-li nainstalován volitelný monitor pro živé snímky, sekvenční přepínání kamer se objeví okamžitě.

- 21. Nástroje / Tools Kliknutím na tlačítko můžete pomocí zobrazených nástrojů vylepšit kvalitu zobrazeného snímku. Snímek můžete rovněž vytisknout nebo jej uložit na disketu.
- 22. **Zavřít / Close –** Kliknutím na tlačítko uzavřete obrazovku přehrávání a vrátíte se k běžnému provozu.
- 23. Nápověda /Help Kliknutím zobrazíte nápovědu.

# Operace Přehrávání

| Chcete-li:                                               | Postupujte takto:                                                                                                    |
|----------------------------------------------------------|----------------------------------------------------------------------------------------------------|
| Zobrazit obrazovku přehrávání.                           | Na hlavní obrazovce klikněte na <b>Přehrát / Pozastavit – Play</b><br><b>/ Pause</b>                                                                                                    |
| Prohlédnout si poplach.                                  | Klikněte na tlačítko <b>Poplachy</b> / <b>Alarms</b> . Vyberte segment<br>s poplachem který si chcete prohlédnout. Klikněte na příkaz<br><b>Přehrát</b> / <b>Play</b> .                                                                                                    |
| Vyhledávání v databázi<br>snímků.                        | Klikněte na příkaz <b>Vyhledat</b> / <b>Search</b> . Vyberte kritéria pro<br>vyhledávání. Klikněte na příkaz <b>Najít</b> / <b>Find</b> .                                                                                                    |
| Přehrát snímky.                                          | Klikněte na tlačítko kamery. Je-li přehrávání pozastavené, klikněte na příkaz <b>Přehrát / Pozastavit – Play / Pause</b> .                                                                                                    |
| Pozastavit přehrávání snímků.                            | Klikněte na příkaz Přehrát / Pozastavit – Play / Pause.                                                                                                    |
| Nastavit rychlost a směr<br>přehrávání.                  | Pro přehrávání snímků jinou rychlostí směrem dopředu<br>otočte knoflíkem doprava nebo klikněte na šipku <b>Vpřed</b> /<br><b>Forward</b> nebo <b>Zrychleně Vpřed</b> / <b>Fast Forward</b> . Pro<br>přehrávání snímků jinou rychlostí směrem vzad otočte<br>knoflíkem doleva nebo klikněte na šipku <b>Vzad</b> / <b>Reverse</b><br>nebo <b>Zrychleně Vzad</b> / <b>Fast Reverse</b> . V režimu Pozastavit<br>je přehrávání pomalejší než v režimu Přehrávání. |
| Vylepšit snímek.                                         | Pozastavte přehrávání na žádaném snímku. Klikněte na tlačítko <b>Nástroje / Tools</b> . Použijte nástroje pro vylepšení obrazu.                                                                                                    |
| Vytisknout snímek.                                       | Pozastavte přehrávání na žádaném snímku. Klikněte na<br>tlačítko <b>Nástroje / Tools</b> . Klikněte na příkaz <b>Tisk / Print</b> .                                                                                                    |
| Uložit snímek na disketu.                                | Pozastavte přehrávání na žádaném snímku. Klikněte na<br>tlačítko <b>Nástroje / Tools</b> . Klikněte na tlačítko <b>Uložit / Save</b> .                                                                                                    |
| Načíst snímek z diskety.                                 | Vložte disketu se snímkem určeným k načtení. Klikněte na<br>tlačítko <b>Nástroje / Tools</b> . Klikněte na tlačítko <b>Načíst / Load</b> .                                                                                                    |
| Zavřít obrazovku přehrávání a zobrazit hlavní obrazovku. | Klikněte na příkaz <b>Zavřít / Close</b> .                                                                                                    |

# NASTAVENÍ JMÉNA JEDNOTKY A PRACOVNÍ SKUPINY NEBO DOMÉNY V OPERAČNÍM SYSTÉMU WINDOWS 2000

# Základní Název jednotky / Computer name je "Intellex" a základní Jméno uživatele / User name je "Intellex1".

POZNÁMKA: Základní nastavení automatického přihlášení používá jméno **Intellex1** bez potřeby zadávat heslo.

Průvodce připojením sítě / Network connection wizard použijte pro změnu Názvu jednotky / Computer name, Pracovní skupiny / Workgroup nebo Domény / Domain se kterou je jednotka asociována. Název jednotky pro každou jednotku Intellex musí jedinečný v dané pracovní skupině nebo doméně. Je-li více jednotek Intellex připojených do stejné domény nebo pracovní skupiny, proveďte změnu názvu jednotky podle následujících instrukcí.

### Nastavení Jména Jednotky a Pracovní Skupiny nebo Domény

- 1. Otevřete okno Control panel postupným kliknutím na Start, Setting, Control Panel.
- 2. Dvakrát klikněte na ikonu System, na monitoru se zobrazí okno System properties.
- 3. Zvolte záložku Network identification a klikněte na tlačítko Properties.
- 4. Na monitoru se objeví okno **Identification changes** zobrazující aktuální jméno počítače a pracovní skupiny nebo domény.
- 5. Pro změnu každé položky proveďte následující kroky.

POZNÁMKA: Současná změna názvu jednotky a pracovní skupiny bude vyžadovat jenom jeden restart jednotky.

#### Změna Názvu Jednotky

- Chcete-li změnit název jednotky, napište její nové jméno (každá jednotka ve stejné doméně nebo pracovní skupině musí mít jedinečný název) v okně označeném Název jednotky / Computer name a poté klikněte na tlačítko OK.
- 2. Následující zpráva zobrazuje upozornění, že k provedení změn v nastavení je třeba restartovat jednotku. Klikněte na tlačítko **OK**.
- 3. V okně Network identification klikněte na tlačítko OK.
- 4. Jednotka se zeptá, zda může provést restartování, klikněte na tlačítko **Yes / Ano**, poté se jednotka restartuje a bude použito nové jméno jednotky.

#### Změna Názvu Pracovní Skupiny

- 1. Chcete-li změnit název pracovní skupiny, napište její nový název v okně označeném **Pracovní Skupina** / **Workgroup** a poté klikněte na tlačítko **OK**.
- 2. Na monitoru se zobrazí zpráva s uvítáním do nové pracovní skupiny. Klikněte na tlačítko **OK**.
- 3. Následující zpráva zobrazuje upozornění, že k provedení změn v nastavení je třeba restartovat jednotku. Klikněte na tlačítko **OK**.
- 4. V okně Network identification klikněte na tlačítko OK.
- 5. Jednotka se zeptá, zda může provést restartování, klikněte na tlačítko **Yes / Ano**, poté se jednotka restartuje a bude použito nové jméno pracovní skupiny.

### Změna Názvu Domény

Chcete-li přidat jednotku do domény, kontaktujte Vašeho síťového administrátora. Síťový administrátor Vám dodá potřebné informace pro přidání jednotky do domény.

# NASTAVENÍ AUTOMATICKÉHO PŘIHLAŠOVÁNÍ

Vyzve-li Vás jednotka Intellex při každém zapnutí k přihlášení, k nastavení automatického přihlašování proveďte následující kroky:

- 1. Otevřete okno Control panel postupným kliknutím na Start, Setting, Control Panel.
- 2. Dvakrát klikněte na ikonu System, na monitoru se zobrazí okno System Properties.
- 3. Zvolte záložku Network identification a klikněte na tlačítko Network ID.
- 4. Na obrazovce se objeví okno **Network identification wizard**, klikněte na tlačítko **Next** / **Další**.
- 5. Zvolte položku "This computer is for home use and is not part of a bussiness network" (Tento počítač je pouze pro domácí použití a není součástí obchodní sítě) a poté klikněte na tlačítko Další / Next.
- 6. Zvolte položku "Windows always assumes the following user has logged onto this computer".
- 7. V roletovém menu v okně **Jméno uživatele** / **User name** zvolte uživatelské jméno účtu které chcete použít pro automatické přihlašování.
- Jestliže Vámi zvolený účet vyžaduje pro přihlášení heslo, musíte zadat heslo v políčku Heslo / Password a Potvrdit heslo / Corfirm password, poté klikněte na tlačítko Další / Next.

POZNÁMKA: Prvotně nastavený účet pro přihlášení "**Intellex1**" nemá přidělené žádné heslo. Zvolíte-li tento účet pro automatické přihlášení, ujistěte se, že při opuštění okna jsou políčka **Password** a **Corfirm password** prázdná.

- 9. V následujícím dialogovém oknu klikněte na tlačítko **Dokončit** / **Finish** a poté kliknutím na tlačítko **OK** se zobrazí zpráva "You must reboot this computer for the change to take effect" (Nyní musíte počítač restartovat aby se změny provedli).
- 10. V okně System properties klikněte na tlačítko OK, v zobrazené zprávě "Do you want to restart your computer now?" (Přejete si nyní restartovat Váš počítač?) zvolte volbu Ano / Yes.

Informace o způsobu konfigurace Dial-up připojení v programu Network Client k zpřístupnění jednotky Intellex přes modem získáte v instalačním a operačním manuálu programu Network Client.

# KONFIGURACE DIAL-UP PŘIPOJENÍ JEDNOTKY INTELLEX 3.X

Nemá-li Intellex instalovaný modem jako originální součást, bude potřeba provést konfiguraci Dial-Up připojení. Ujistěte se, že modem je nainstalován v jednotce.

### Konfigurace Dial-Up Serveru

- 1. Postupně klikněte na Start, Settings, Network and Dial-up connections a poté na ikonu Make new connection.
- Na monitoru se zobrazí okno Network connection wizard. Pro pokračování klikněte na tlačítko Další / Next.
- 3. V okně Network connection type zvolte položku "Accept incomming connections" a poté klikněte na tlačítko Další / Next.
- 4. V okně **Devices for incoming connections** zatrhněte políčko modemu který bude použit k vytvoření spojení (základním modemem pro jednotku Intellex je modem U.S. Robotics 56K Fax PCI). Ujistěte se, že žádné jiné políčka nejsou zatržené.
- 5. V okně Incoming virtual private connection zvolte položku "Do not allow virtual private connection" a poté klikněte na tlačítko Další / Next.
- 6. V okně Allowed users klikněte na tlačítko Add / Přidat, poté se na monitoru zobrazí okno New user.
- 7. V okně New user vytvořte nový účet pro připojení k tomuto serveru. V políčku User Name napište "caller", v políčku Full name napište "caller", v políčku Password napište "caller", v políčku Corfirm password napište "caller" a poté klikněte na tlačítko OK.

POZNÁMKA: Předcházející krok vytvořil uživatelský účet a heslo, které je třeba použít k Dial-up připojení jednotky Intellex. Z bezpečnostních důvodů můžete použít odlišné uživatelské jméno a heslo než je použitý název caller.

- Jméno nového účtu "caller" je nyní zahrnuto do seznamu okna Allowed users, políčko vedle jména musí být zatrženo. Není-li jméno zatrženo, umístěte značku vedle názvu "caller". Ujistěte se, že pouze toto políčko je zatrženo a klikněte na tlačítko Další / Next.
- 9. V okně **Networking components** se ujistěte, že všechny políčka jsou zatržena. Zvolte **Internet protocol (TCP/IP)** a poté klikněte na tlačítko **Vlastnosti / Properties**.
- 10. V Okně Incoming TCP/IP properties smažte značku u "Allow callers to access my local area network" a ujistěte se, že je zvolena položka "Assign TCP/IP addresses automatically using DHCP". Poté klikněte na tlačítko OK.
- 11. V okně Networking components pro pokračování klikněte na Další / Next.
- 12. V okně Completing the network connection wizard klikněte na tlačítko Dokončit / Finish.

### Procedura Rozpojení Modemového Spojení

POZNÁMKA: První dvě procedury vyžadují fyzický přístup k Intellexu. Nelze přinutit modem k přerušení spojení ze vzdáleného pracoviště.

#### Elegantní Rozpojení

- 1. Opusťte aplikační software Intellexu.
- 2. Dvakrát klikněte na ikonu Dial-up server v systémových nástrojích.
- 3. Klikněte na tlačítko Odpojit / Disconnect.
- 4. Restartujte aplikační program Intellexu.

#### Neelegantní Rozpojení

- 1. Vypojte telefonní šňůru z telefonní zásuvky.
- 2. Zapojte telefonní šňůru zpět.

#### Časové Rozpojení

- 1. Postupně klikněte na Start, Settings, Network and Dial-up connections a poté na ikonu Incoming connections.
- 2. V okně Incoming connections klikněte na tlačítko Vlastnosti / Properties.
- 3. Zatrhněte políčko označené "Disconnect a call if idle for more than [] mins." Změňte číslo v políčku na 10.
- 4. Kliknutím na tlačítko **OK** uložíte změny v okně **Modem properties** a opětovným kliknutím na tlačítko **OK** uzavřete okno **Incoming connections**.

Elegantní rozpojení umožňuje uživateli okamžité opětovné vytočení telefonního čísla a obnovení spojení s jednotkou Intellex, nicméně táto metoda okamžitě přeruší záznam na jednotce. Neelegantní způsob rozpojení neovlivní nahrávání, ale může dočasně způsobit neschopnost modemu přijímat příchozí hovory. Časové rozpojení automaticky rozpojí spojení po deseti minutách neaktivity. Tento způsob ochrání ostatní uživatele s Dial-up připojením před monopolizací připojení jediným účastníkem a také přinutí modem k uvolnění linky po neelegantním rozpojení.

# INSTALACE A POUŽÍVÁNÍ PŘÍSLUŠENSTVÍ JEDNOTKY INTELLEX

#### USB Floppy Disketová Mechanika

USB Floppy disketovou mechaniku lze použit k uložení konfigurace jednotky Intellex, jednotlivých .bmp obrázků a k instalaci softwarových záplat a aktualizací.

#### Instalace

Vložte USB kabel floppy disketové mechaniky do jednoho z USB portů na zadním panelu jednotky Intellex. Program jednotky Intellex není potřeba ukončit. Jednotka rozpozná nové zařízení a následovně se na monitoru zobrazí zpráva **Nalezen nový hardware / New hardware found**. Tím je zařízení připraveno k použití.

#### **USB CD-RW Mechanika**

USB CD-RW mechaniku lze použit k exportu video klipů na CD-R nebo CD-RW disk nebo k aktualizaci softwaru.

POZNÁMKA: Během exportu video klipů neodpojujte CD-RW mechaniku. Data budou ztracena a medium bude poškozené.

#### Instalace

Vložte USB kabel floppy disketové mechaniky do jednoho z USB portů na zadním panelu jednotky Intellex. Program jednotky Intellex není potřeba ukončit. Jednotka rozpozná nové zařízení a následovně se na monitoru zobrazí zpráva **Nalezen nový hardware / New hardware found**. Tím je zařízení připraveno k použití.

Po instalaci můžete připojit nebo odpojit USB CD-RW mechaniku od jednotky bez nutnosti opustit aplikaci Intellexu.

#### USB/RS-232 – Jedno COM Portový Adaptér (obsažen pouze u modelů Prémium)

Připojte zařízení do USB portu. Jednotka rozpozná zařízení automaticky a na obrazovce se zobrazí okno Files needed. Klikněte na tlačítko Browse a v okně Locate files běžte do adresáře C:\winnt\system32\drivers, poté klikněte na tlačítko Open a v okně Files needed zvolte OK.

Nenalezne-li jednotka ovladač pro "Iogear USB COM Port", můžete znovu nainstalovat její ovladač. Ovladač naleznete pomocí dvoj klinu na ikonu **My computer**, následně běžte do adresáře c:\Drivers\logear\GUC232A\WIN2000.

#### USB/RS-232 – 4 Portový Expandér / Rozšiřovač

USB/RS-232 4-Portový Expandér lze použít k rozšíření jednotky Intellex o další sériové porty určené pro záznam textových dat.

#### Instalace

Vložte USB kabel expandéru do jednoho z USB portů na zadním panelu jednotky Intellex. Program jednotky Intellex není potřeba ukončit. Jednotka rozpozná nové zařízení automaticky a následovně se na monitoru zobrazí zpráva **Nalezen nový hardware** / **New hardware found**. Tím je zařízení připraveno k použití. Po instalaci RS-232 4-Portového expandéru můžete pokračovat s nastavení rozhranní pro záznam textu.

### Sériové Rozhranní a Záznam Textu

#### Interní COM porty

Jednotka Intellex s hardwarovou verzí 2.1 nebo novější má pouze jeden externí sériový port. Port by měl být nakonfigurován jako COM 2 a je určený k připojení Touch Trackeru ADTT16E. (Parametry nastavení v BIOSu pro port COM 2 jsou I/O Address=2F8, Interrupt=IRQ3). Jakékoliv další porty musí být přidány pomocí expandéru připojeného do USB sériového portu. Model Prémium verze 3.x obsahuje USB RS-232 adaptér, který umožňuje připojit jeden sériový port navíc.

#### Portový Expandér / Rozšiřovač

Expandér pro rozšíření jednotky o sériové porty podporovaný jednotkou Intellex je Edgeport / 4 od firmy Inside Out Networks.

#### Přiřazení portu

Přiřazení sériových portů je provedeno pomocí ovladačů Edgeportu. Přiřazení COM portů je založeno na sériovém čísle expandéru. Připojíte-li jeden expandér, jsou mu přiřazené COM porty 3-6, odpojíte-li tento expandér a připojíte jiný, budou mu přiřazeny COM porty 7-10. S jednotkou Intellex vždy používejte jeden a tentýž expandér. Jestliže připojíte jiný Edgeport, musíte potom přečíslovat nastavení COM portů v jednotce Intellex.

#### Přiřazení COM Portů

V následující části je popsané přiřazení COM portů.

| COM 1         | Nepoužívat (zakázaný v BIOSu).                                                                                                    |
|---------------|----------------------------------------------------------------------------------------------------|
| COM 2         | Rozhranní pro připojení Touch Trackeru ADTT16E pro "MUX" ovládání jednotky Intellex a ovládání Dome kamer z Network Clientu. COM port se nachází na zadní straně jednotky. |
| COM 3, COM 4  | Tyto COM porty jsou přiřazené buď externímu USB modemu nebo portovému expandéru. Externí USB modem musí používat port COM 3 nebo COM 4 použít s pcAnywhere.                |
| COM 5         | Tento port je používán interním modemem, je-li instalován. Není-li nainstalován žádný interní modem, port je přiřazen portovému expandéru.                                 |
| COM 6 a vyšší | Porty jsou přiřazené portovému expandéru.                                                                                                    |

Protože interní a externí modemy mají specifické požadavky na čísla portů, vždy instalujte modem před instalaci portového expandéru. Výsledkem pozdějšího přidání modemu bude nutnost znovu přiřadit čísla sériových portů. Poveďte tento postup:

- Instalujte všechny modemy. Zapněte jednotku Intellex a umožněte operačnímu systému Windows přiřadit čísla COM portů.
- Instalujte portový expandér. Úmožněte operačnímu systému Windows přiřadit čísla COM portů.
- Vypněte a restartujte jednotku Intellex. Po provedení těchto úkonů by měla být čísla portu stabilně přiřazena.

### Připojení Zdroje Textových Řetězců

Jsou-li splněny následující podmínky, budou data z textového zdroje zaznamenána jednotkou Intellex:

- Aplikace jednotky Intellex musí být schopná otevřít COM port.
- Sériová data musí být reprezentována textovým řetězcem znázorněným při přehrávání v textovém okně.

Pro nastavení textového záznamu proveďte následující kroky:

- Instalujte všechna požadovaná zařízení popsaná dříve. Za účelem minimalizaci možnosti opětovného přiřazení sériových portů při příštím spuštění jednotky Intellex, jednotku restartujte.
- Ve vlastním programu jednotky Intellex klikněte na tlačítko Nastavení / Setup s poté na tlačítko Text. Nastavení textového řetězce pro záznam provedete kliknutím na tlačítko Přidat / Add.
- 3. Napište název pro textový řetězec a z roletového menu zvolte COM port. Nevybírejte položku "Unselected" nebo COM port menší než COM 3.
- 4. Nastavte ostatní parametry sériového portu ve shodě se zdrojem dat.
- 5. Klikněte na záložku **Přiřazení Kamer / Camera Associations** a zvolte kameru/y které bude asociována s tímto textovým řetězcem.

POZNÁMKA: Text bude zaznamenáván pouze je-li prováděn záznam z přiřazených kamer.

6. Kliknutím na tlačítko **OK** uzavřete okno a uložíte nastavení.

#### Připojení Zdroje Dat

Zdroj dat musí být připojen na COM port nakonfigurovaný v aplikačním softwaru jednotky Intellex a data musí být přivedena na pin č.2 konektoru typu DB-9 připojeného do portového expandéru. Jsou-li data přivedena na pin č.3, je třeba použít null modem adaptér nebo kabel.

Proveďte kontrolu správnosti COM portu připojením expandéru a odesláním několika dat během záznamu jednotky. Jsou-li data přijímána jednotkou Intellex, bude indikátor na portovém expandéru blikat žlutě. Nebliká-li žlutě, zkuste jiný vstup.

#### Kontrola Záznamu Dat

Chcete-li zkontrolovat zaznamenána data, přehrajte záznam z asociované kamery. Kliknutím na tlačítko "**A**" otevřete textové zobrazovací okno. Název textového řetězce by měl být v políčku na spodní straně textového okna.

POZNÁMKA: Dokud nejsou zaznamenaná aktuální textová data, jméno textového řetězce není v tomto políčku zobrazené. K prohlídnutí textového záznamu použijte tlačítka pro přehrávání a/nebo posuvného jezdce na boku obrazovky. Dobrým způsobem kontroly záznamu textu je restartování jednotky Intellex a následná kontrola zda stále probíhá záznam na stejném portu. Ztráta napájení nebo reset watchdogu způsobí ztrátu dat během restartu.

#### Indikátory Portového Expandéru

Na přední straně portového expandéru je umístěna světelná dioda indikující stav jednotky. Zobrazované stavy jsou následující:

| Zelená (pomalé blikání)               | USB spojení s jednotkou Intellex bylo provedeno.<br>Žádná data nebyla zaznamenána. |
|---------------------------------------|------------------------------------------------------------------------------------|
| Žlutá (trvale svítící nebo blikající) | Sériová data byla odeslána do jednotky Intellex.                                   |
| Červená                               | Chyba v USB spojení. Expandér není připraven odeslat data do jednotky Intellex.    |

#### Reproduktory

Reproduktory lze použít k poslouchání zaznamenaných zvukových informací nebo monitorování živého zvuku.

Podle dodaného návodu spojte reproduktory a poté je připojte k napájení. Konektor od reproduktorů připojte do zeleného jacku na zadním panelu jednotky Intellex. K nastavení požadované hlasitosti použijte funkci Nastavení Audia v jednotce Intellex.

# INSTALACE EXTERNÍHO DISKOVÉHO POLE ESM A PŘEVEDENÍ NA NTFS

- 1. Připojte ESM do FireWire portu a poté k diskovému poli připojte napájení.
- 2. Na obrazovce Intellexu se objeví několik oken, každé okno představuje nový disk v diskovém poli. Každé okno uzavřete.
- 3. Dvakrát klikněte na ikonu **My computer**, v následujícím okně jsou zobrazené čtyři nové disky, každý je označen "Lokální Disk / Local Disk" s písmem disku umístěným v závorkách.
- 4. Pro každý nově přidaný disk klikněte pravým tlačítkem na jeho ikonu a zvolte Vlastnosti / Properties.
- Pro snadnější identifikaci zadejte v políčku Název / Label každého disku nové označení a poté klikněte na tlačítko OK. Připojíte-li více polí k jednotce Intellex, toto označení pomůže identifikovat fyzické umístění každého disku.
- 6. Uzavřete okno My computer.
- 7. Klikněte na tlačítko **Start**, zvolte **Run** a napište "cmd" v políčku **Open** a poté klikněte na **OK**.
- 8. Na příkazovém řádku C: napište příkaz "convert [Písmeno disku]:/fs:ntfs".
- 9. Systém Vás může vyzvat k zadání názvu konvertovaného disku. Chcete-li disk konvertovat, napište název který jste disku přiřadili v kroku 5.
- 10. Během konvertování disku budou na monitoru zobrazené informace. Proces může trvat několik minut (velké disky v diskových polích vyžadují více času). Zobrazí-li se zpráva "Conversion Complete", proces je ukončen.

POZNÁMKA: Každý disk v poli musí být konvertován na NTFS.

POZNÁMKA: Přidáte-li novou záznamovou kapacitu (např. EMS) k jednotce Intellex, táto přidaná kapacita je umístěna na začátku databáze. To znamená, že dokud velikost databáze není přepočítána, není přidaná záznamová kapacita zahrnuta. Jste-li v lineárním záznamovém režimu, některé přidané kapacity nebudou použity k záznamu obrazu dokud databáze není plná a vy nejste vyzván ke kliknutí na tlačítko **Začít Nahrávat** / **Begin Record**.

POZNÁMKA: Chcete-li odstranit diskové pole EMS z Vaší jednotky Intellex, prvně opusťte aplikaci Intellex. V operačním systému Windows klikněte na ikonu **Remove/Eject** v nástrojové liště a odpojte zařízení 1394/FireWire. Vyčkejte zprávy oznamující bezpečné odstranění zařízení, poté odpojte kabel z rozhranní FireWire jednotky Intellex. Po restartu jednotky Intellex budete upozorněn na nepřítomnost některých diskových jednotek. Použijte obrazovku **Uložiště** / **Storage Setup** k odstranění disků z databáze Intellexu.

# V PŘÍPADĚ PROBLÉMŮ

Pokud se objeví problém, prostudujte si část manuálu, která popisuje činnost související s tímto problémem. V případě nutnosti prostudujte následující stránky Poradce při Potížích. Tento průvodce identifikuje problémy, možné příčiny a doporučuje zásahy při:

- potížích během aktivace,
- problémech se sítí,
- problémech s obrazem,
- problémech s detekci poplachů,
- problémech s filtry,
- problémech během provozu jednotky,
- problémech s exportem,
- archivačních potížích,
- problémech se zvukem,
- problémech s textem,
- problémech s DAT páskou.

Nelze-li problém vyřešit, kontaktujte Vašeho dodavatele nebo výrobce. Zavoláte-li technickou podporu, zeptá se Vás zástupce společnosti na specifické informace o instalaci zařízení. Věnujte několik minut jejích uspořádání, ušetříte tak čas.

Než zavoláte technickou podporu, poznamenejte si následující údaje:

- sériové číslo Vaší jednotky Intellex,
- softwarovou verzi uvedenou v obrazovce O jednotce Intellex / About Inttelex,
- model a značka každého zařízení spojeného s jednotkou Intellex,
- přibližné datum koupě a instalace,
- přesný text chybové zprávy (jsou-li nějaké),
- popis problémů a jeho příznaků.

| PROBLÉMY BĚHEM AKTIVACE                                                                                          |                                                                                               |                                                                                                    |
|----------------------------------------------------------------------------------------------------|-----------------------------------------------------------------------------------------------|----------------------------------------------------------------------------------------------------|
| PROBLÉM                                                                                                    | MOŽNÉ PŘÍČINY                                                                                 | DOPORUČENÝ ZÁSAH                                                                                                    |
| Indikátor napájení nesvítí.                                                                                      | Jednotka není napájena.                                                                       | Ujistěte se, že síťová šňůra je<br>správně zapojena do jednotky.<br>Ujistěte se, že na vstupu zdroje je                                                                                                    |
|                                                                                                    | Spínač napájení je vypnutý.                                                                   | napětí.<br>Jednotku zapnete vložením<br>kancelářské sponky do otvoru pod                                                                                                    |
|                                                                                                    | Přepínač volby napětí není správně nastaven.                                                  | Nastavte přepínač na správné<br>napětí: <b>115</b> nebo <b>230</b> voltů.                                                                                                    |
| nezobrazuje.                                                                                                    | Monitor neni napajen.                                                                         | Ujistete se, ze napajeci snura je<br>k monitoru připojena správně a že<br>je monitor zapnutý.                                                                                                    |
|                                                                                                    | Kabel monitoru není řádně<br>připojen.                                                        | Ujistěte se, že kabel monitoru je<br>zapojen do <b>VGA</b> výstupu na<br>zadním panelu.                                                                                                    |
|                                                                                                    | Jednotka není napájena.                                                                       | Zapněte napájení jednotky.                                                                                                    |
| Na volitelném monitoru videa se nic nezobrazuje                                                                  | Volitelný monitor videa není<br>napájen.                                                      | Ujistěte se, že napájecí šňůra je<br>k monitoru připojena správně a že<br>monitor je zapnutý.                                                                                                    |
|                                                                                                    | Kabel monitoru není řádně<br>připojen.                                                        | Ujistěte se, že kabel volitelného<br>monitoru je zapojen do <b>Video</b><br><b>výstupu</b> na zadním panelu.                                                                                                    |
| Na volitelném monitoru<br>vyžádaného (Call) videa se<br>nic nezobrazuje.                                         | Volitelný monitor<br>vyžádaného videa není<br>napájen.                                        | Ujistěte se, že napájecí šňůra je<br>k monitoru připojena správně a že<br>monitor je zapnutý.                                                                                                    |
|                                                                                                    | Kabel vyžádaného monitoru<br>není řádně připojen.                                             | Ujistěte se, že kabel volitelného<br>monitoru je zapojen do konektoru<br><b>Call Monitor Out</b> na zadním<br>panelu.                                                                                                    |
| Jednotka zobrazí chybovou<br>zprávu oznamující, že myš<br>nebyla nalezena – "mouse<br>missing error<br>message". | Myš není zapojena nebo její<br>zástrčka není správně<br>zasunuta do příslušného<br>konektoru. | Připojte myš a ujistěte se, že<br>konektor je dobře zasunut.<br>Resetujte jednotku vložením<br>kancelářské sponky do otvoru nad<br>indikátorem záznamu (REC) na<br>čelním panelu.                                                  |
| Než se zobrazí úvodní<br>obrazovka systému<br>Intellex, jednotka se<br>zablokuje.                                | Během spouštění Windows<br>nastal nějaký problém.                                             | Resetujte jednotku vložením<br>kancelářské sponky do otvoru nad<br>indikátorem záznamu (REC) na<br>čelním panelu. Jestliže potíže<br>přetrvávají obraťte se na prodejce<br>nebo na společnost Sensormatic.                         |
|                                                                                                    | Na klávesnici se zasekla<br>nějaká klávesa.                                                   | Odpojte klávesnici a resetujte<br>jednotku vložením kancelářské<br>sponky do otvoru nad indikátorem<br>záznamu (REC) na čelním<br>panelu. Jestliže potíže přetrvávají<br>obraťte se na prodejce nebo na<br>společnost Sensormatic. |

| PROBLÉMY BĚHEM AKTIVACE (pokračování) |                            |                                    |
|---------------------------------------|----------------------------|------------------------------------|
| PROBLÉM                               | MOŽNÉ PŘÍČINY              | DOPORUČENÝ ZÁSAH                   |
| Po zobrazení úvodní                   | Jednotka zjistila problém  | Resetujte jednotku vložením        |
| obrazovky systému Intellex            | v software nebo databázi   | kancelářské sponky do otvoru nad   |
| se jednotka zablokuje.                | systému Intellex           | indikátorem záznamu (REC) na       |
|                                       |                            | čelním panelu. Jestliže potíže     |
|                                       |                            | přetrvávají obraťte se na prodejce |
|                                       |                            | nebo na společnost Sensormatic.    |
| Zobrazí se obrazovka pro              | Diagnostický test hardwaru | Resetujte jednotku vložením        |
| kontrolu hardwaru jednotky            | nalezl při spouštění       | kancelářské sponky do otvoru nad   |
| Intellex.                             | hardwarový problém.        | indikátorem záznamu (REC) na       |
|                                       |                            | čelním panelu. Jestliže potíže     |
|                                       |                            | přetrvávají obraťte se na prodejce |
|                                       |                            | nebo na společnost Sensormatic.    |
| Po spuštění jednotky                  | Operační systém nesprávně  | Opustíte jednotku Intellex a       |
| Intellex kurzor myši                  | rozpoznal příchozí textová | spustte Device Manager /           |
| poskakuje po obrazovce a              | data ze sériového vstupu   | Správce zařízení v okně Control    |
| aktivuje funkce bez kliknutí          | jako sériovou myš.         | Panel / Ovládací panely. Zakažte   |
| myší.                                 |                            | používání sériové myši a           |
|                                       |                            | restartujte jednotku.              |

| PROBLÉMY S PŘIPOJENÍM DO SÍTĚ |                              |                                    |
|-------------------------------|------------------------------|------------------------------------|
| PROBLÉM                       | MOŽNÉ PŘÍČINY                | DOPORUČENÝ ZÁSAH                   |
| Jednotka není připojena       | Kabel není ethernetová       | Resetujte jednotku vložením        |
| k síti, a přesto se na        | kroucená dvojlinka kategorie | kancelářské sponky do otvoru nad   |
| obrazovce Intellex Status     | 3 ani 5 (CAT3 TPE nebo       | indikátorem záznamu (REC) na       |
| Screen / Stav jednotky        | CAT5 TPE).                   | čelním panelu. Jestliže potíže     |
| Intellex vedle nápisu Síť /   |                              | přetrvávají obraťte se na prodejce |
| Network zobrazí nápis         |                              | nebo na společnost Sensormatic.    |
| Dostupné / Available.         | Kabel nebo konektor je       | Poškozený kabel nebo konektor      |
|                               | vadný.                       | nahraďte jiným.                    |
|                               | Název jednotky / Computer    | Změňte název jednotky v okně       |
|                               | name pro tento Intellex byl  | Network / Siť.                     |
|                               | přiřazen jiné jednotce.      |                                    |
|                               | Problémy s nastavením sítě.  | Poradte se správcem sítě.          |
|                               |                              | Projděte si Poradce při potížích   |
|                               |                              | aplikace Network Client.           |
| Vedle položky <b>Síť</b> /    | Nastavení sítě nebo síťové   | Poradte se správcem sítě.          |
| Network na obrazovce          | karty není korektní.         | Projděte si Poradce při potížích   |
| Intellex Status Screen /      |                              | aplikace Network Client.           |
| Stav jednotky Intellex se     |                              |                                    |
| zobrazí nápis Neostupné /     |                              |                                    |
| Unavailable.                  |                              |                                    |

| PROBLÉMY S OBRAZEM                                     |                                      |                                                                    |
|--------------------------------------------------------|--------------------------------------|--------------------------------------------------------------------|
| PROBLÉM                                                | MOŽNÉ PŘÍČINY                        | DOPORUČENÝ ZÁSAH                                                   |
| Rychlost snímků je malá,<br>kvalita je v pořádku.      | Kamera není dobře<br>nainstalována.  | Stabilizujte umístění kamery.                                      |
|                                                        | Kamera zobrazuje                     | Zkontrolujte funkci kamery.                                        |
|                                                        | s náhodným prokládáním nebo          | Nahraďte ji kamerou s úplným                                       |
|                                                        | je vadná.                            | prokládáním 2:1 (plným).                                           |
| Kvalita snímků je špatná.                              | Kamera zobrazuje                     | Zkontrolujte funkci kamery.                                        |
|                                                        | s náhodným prokládáním nebo          | Nahraďte ji kamerou s úplným                                       |
|                                                        | je vadná.                            | prokládáním 2:1 (plným).                                           |
|                                                        | Rozlišení kamery je nízké.           | Nahraďte kameru jinou s lepším<br>rozlišením.                      |
|                                                        | Kamera nebo objektiv je              | Zkontrolujte nastavení a funkci                                    |
|                                                        | rozostřená nebo porouchaná.          | kamery a objektivu.                                                |
|                                                        |                                      | Vyměňte kameru nebo objektiv.                                      |
| Z kamery nepřichází<br>videosignál.                    | Napájení kamery není<br>zapnuto.     | Zkontrolujte napájení kamery.                                      |
|                                                        | Porucha při přenosu                  | Zkontrolujte nebo vyměňte                                          |
|                                                        | videosignálu.                        | spojení pro přenos videosignálu.                                   |
|                                                        | V rozvrhu není nastaveno, že         | V obrazovce Nastavení rozvrhu /                                    |
|                                                        | má kamera pracovat, nebo             | Schedule Setup-nastavte                                            |
|                                                        | neni korektne nastaven filtr         | segment Aktivni / Active nebo                                      |
|                                                        | IntelleCora.                         | segment Poplacn / Alarmed pro                                      |
|                                                        | Valitalný manitar na výstupu         | Kamery Dez Illiru.                                                 |
| volitelném monitoru videa<br>jsou příliš tmavé, příliš | videa není správně nastaven.         |                                                                    |
| jasné nebo jsou špatně<br>barevné.                     |                                      |                                                                    |
| Živé snímky jsou příliš<br>tmavé.                      | Clona kamery není správně nastavena. | Seřiďte clonu kamery.                                              |
| Živé snímky jsou příliš                                | Některé kamery nejsou                | Na obrazovce Impedanční                                            |
| jasné.                                                 | zakončené.                           | <i>zakončení / Terminace</i> změňte                                |
|                                                        |                                      | nastavení ukončení každé                                           |
|                                                        |                                      | kamery, které se problém týká.                                     |
|                                                        | Interní ukončení výstupního          | Proveďte test jednotky přepojením                                  |
|                                                        | konektoru kamery, která má           | vstupnich a výstupnich kabelú na                                   |
|                                                        | problemy, je vadne.                  | JINOU OVOJICI KAMEROVYCN                                           |
|                                                        |                                      | konektoru. Pote vypnete ukonceni                                   |
|                                                        |                                      | na obrazovce impedanchi<br>zokončení / Terminego Jogu li           |
|                                                        |                                      | zakonceni / Terminace. JSou-ii<br>potíže odstraněny, obraťte se na |
|                                                        |                                      | polize ouslianeny, oblatte se ha<br>prodeice nebo společnost       |
|                                                        |                                      | Sensoratic. Přetrvávaií-li notíže                                  |
|                                                        |                                      | zkontroluite zařízení.                                             |
|                                                        | Clona kamery není správně            | Seřiďte clonu kamery.                                              |
|                                                        | nastavena.                           | ,                                                                  |

| PROBLÉMY S OBRAZEM (pokračování)                                                                                |                                                                                           |                                                                                                    |
|----------------------------------------------------------------------------------------------------|-------------------------------------------------------------------------------------------|----------------------------------------------------------------------------------------------------|
| PROBLÉM                                                                                                    | MOŽNÉ PŘÍČINY                                                                             | DOPORUČENÝ ZÁSAH                                                                                                    |
| Živý obraz je pouze<br>černobílí.                                                                               | Volitelný monitor na výstupu<br>videa není správně seřízen.                               | Seřiďte monitor.                                                                                                    |
|                                                                                                    | Je nainstalována černobílá<br>kamera.                                                     | Vyměňte ji za barevnou kameru.                                                                                                    |
|                                                                                                    | Pro připojení kamery<br>k jednotce Intellex byl použit<br>kroucený pár (UTP nebo<br>CAT5) | <ol> <li>Na obou koncích kabelu u<br/>kamery a Intellexu použijte<br/>správný konektor.</li> <li>V záložce Nastavení zisku /<br/>Gain Mode obrazovky<br/>Nastavení kamery / Camera<br/>Setup zvolte nastavení<br/>Zesílení / Boost Gain pro<br/>vyrovnání přenosu po<br/>krouceném páru.</li> </ol>                                    |
| Obrazem problikávají                                                                                            | Chyba v synchronizaci kamery                                                              | Vyměňte kameru, které se potíže                                                                                                    |
| nebo obraz není stabilní.                                                                                       | nebo vyslupu videa.                                                                       | Zkontrolujte nebo vyměňte kabely<br>a spojení pro přenos videosignálu.                                                                                                    |
| Snímky se zobrazují na<br>monitoru, ale nikoliv na<br>zařízení připojené přes<br>průchozí smyčkový<br>konektor. | Bylo vybráno špatné nastavení<br>ukončení.                                                | Na obrazovce <i>Impedanční<br/>zakončení / Terminace</i> nastavte<br>správné ukončení.                                                                                                    |
|                                                                                                    | Problém se smyčkovým<br>zařízením nebo s jeho<br>kabeláží a konektory.                    | Proveďte test jednotky přepojením<br>vstupních a výstupních kabelů na<br>jinou dvojici kamerových<br>konektorů. Poté vypněte ukončení<br>na obrazovce <i>Impedanční</i><br><i>zakončení / Terminace</i> . Když se<br>snímky na smyčkovém zařízení<br>nezačnou zobrazovat, zkontrolujte<br>toto zařízení, jeho kabeláž i<br>konektory.  |
|                                                                                                    | Vadný výstupní konektor na<br>kameře.                                                     | Proveďte test jednotky přepojením<br>vstupních a výstupních kabelů na<br>jinou dvojici kamerových<br>konektorů. Poté vypněte ukončení<br>na obrazovce <i>Impedanční</i><br><i>zakončení / Terminace</i> . Když se<br>nyní snímky na smyčkovém<br>zařízení začnou zobrazovat,<br>obraťte se na prodejce nebo<br>společnost Sensormatic. |

| PROBLÉMY S DETEKCÍ POPLACHU |                              |                                                 |
|-----------------------------|------------------------------|-------------------------------------------------|
| PROBLÉM                     | MOŽNÉ PŘÍČINY                | DOPORUČENÝ ZÁSAH                                |
| Na poplachový vstup         | Poplach vznikl ve vypnutém   | K zahájení monitorování poplachu                |
| není žádná odezva.          | časovém segmentu.            | změňte v obrazovce Nastavení                    |
|                             |                              | rozvrhu / Schedule Setup                        |
|                             |                              | nastavení segmentu na Aktivní /                 |
|                             |                              | Active nebo Poplach / Alarmed.                  |
|                             | Polarita poplachového vstupu | Polaritu poplachového vstupu                    |
|                             | je nesprávně nastavena.      | změňte v obrazovce <i>Typ</i>                   |
|                             |                              | poplachových vstupů / Polarita při<br>poplachu. |
|                             | Systémový čas není správně   | Nastavte 24hodinový formát času                 |
|                             | nastaven ve 24hodinovém      | pomocí příkazu <b>Datum/Čas</b> /               |
|                             | formátu.                     | Date/Time.                                      |
| Výstupní poplachové         | Výstupní poplachové zařízení | Prověřte připojení a správně                    |
| zařízení nereaguje.         | není správně připojeno.      | zapojte poplach.                                |
|                             | Systémový čas není správně   | Nastavte 24hodinový formát času                 |
|                             | nastaven ve 24hodinovém      | pomocí příkazu <b>Datum/Čas</b> /               |
|                             | formátu.                     | Date/Time.                                      |
| Je-li poplachový vstup      | Poplach není správně         | Prověřte připojení a správně                    |
| aktivován, dojde k ne-      | připojen.                    | zapojte poplach.                                |
| přetržitému poplachu.       | Polarita poplachového vstupu | Polaritu poplachového vstupu                    |
|                             | je nesprávně nastavena.      | změňte v obrazovce Typ                          |
|                             |                              | poplachových vstupů / Polarita při              |
|                             |                              | poplachu.                                       |
| Občasné poplachy při        | Špatné napájení kamery.      | Vyměňte napájecí zdroj.                         |
| ztrátě videosignálu.        | Špatný výstup kamery nebo    | Zkontrolujte nebo vyměňte                       |
|                             | špatná kabeláž.              | kameru nebo kabeláž.                            |

| PROBLÉMY S FILTRY        |                                  |                                      |
|--------------------------|----------------------------------|--------------------------------------|
| PROBLÉM                  | MOŽNÉ PŘÍČINY                    | DOPORUČENÝ ZÁSAH                     |
| Dojde-li k důležité      | Cílová oblast není aktivována.   | Aktivujte cílovou oblast pomocí      |
| aktivitě, jednotka       |                                  | příslušné obrazovky nastavení        |
| nespustí filtr.          |                                  | filtru.                              |
|                          | Citlivost je nastavena na příliš | Na příslušné obrazovce nastavení     |
|                          | nízkou hodnotu.                  | filtru změňte nastavení Citlivosti / |
|                          |                                  | Sensitivity.                         |
|                          | Systémový čas není správně       | Nastavte 24hodinový formát času      |
|                          | nastaven ve 24hodinovém          | pomocí příkazu <b>Datum/Čas</b> /    |
|                          | formátu.                         | Date/Time.                           |
| Jednotka spouští filtr,  | Oblast nepodstatných aktivit je  | Oblast nepodstatných aktivit         |
| když dojde k nepodstatné | součástí cílové oblasti.         | deaktivujte na příslušné             |
| aktivitě.                |                                  | obrazovce nastavení filtru.          |
|                          | Citlivost je nastavena na příliš | Na příslušné obrazovce nastavení     |
|                          | vysokou hodnotu.                 | filtru změňte nastavení Citlivosti / |
|                          |                                  | Sensitivity.                         |
|                          | Systémový čas není správně       | Nastavte 24hodinový formát času      |
|                          | nastaven ve 24hodinovém          | pomocí příkazu <b>Datum/Čas</b> /    |
|                          | formátu.                         | Date/Time.                           |

| PROBLÉMY S FILTRY (pokračování) |                                   |                                  |
|---------------------------------|-----------------------------------|----------------------------------|
| PROBLÉM                         | MOŽNÉ PŘÍČINY                     | DOPORUČENÝ ZÁSAH                 |
| Jednotka spouští filtr,         | V cílové oblasti je příliš špatné | Zajistěte lepší osvětlení cílové |
| aniž došlo k jakékoliv          | osvětlení.                        | oblasti.                         |
| aktivitě.                       | Kamera není dobře upevněna.       | Stabilizujte usazení kamery.     |
|                                 | Kamera zobrazuje                  | Prověřte funkci kamery.          |
|                                 | s náhodným prokládáním nebo       | Nahraďte ji kamerou s úplným     |
|                                 | je vadná.                         | prokládáním 2:1 (plným).         |

| PROBLÉMY BĚHEM PROVOZU JEDNOTKY                                                                                                    |                                                                                                    |                                                                                                    |
|----------------------------------------------------------------------------------------------------|----------------------------------------------------------------------------------------------------|----------------------------------------------------------------------------------------------------|
| PROBLÉM                                                                                                    | MOŽNÉ PŘÍČINY                                                                                                   | DOPORUČENÝ ZÁSAH                                                                                                    |
| Na obrazovkách Stav /<br>Status, Přehled poplachů<br>/ Alarm Review nebo<br>Výsledky vyhledávání /<br>Search Results se ve<br>sloupcích nezobrazuje<br>úplný text. | Šířka sloupce není správně<br>nastavena.                                                                        | Šířku zvětšíte tažením čáry, která<br>odděluje nadpisy sloupců<br>doprava. Tlačítko myši uvolněte<br>jakmile se zobrazí úplný text,                                                                  |
| Během přehrávání je<br>obrazovka prázdná. Když<br>kliknete znovu na příkaz<br>Přehrát / Play, začne se<br>přehrávat od jiného<br>okamžiku.                         | Jednotka je v cyklickém<br>režimu záznamu a nejstarší<br>snímky v databázi snímků<br>přehrála novějšími snímky. | Protože jsou snímky přehrané,<br>můžete příslušný video segment/y<br>obnovit ze zálohovací pásky. Poté<br>si obnovené snímky přehrajete.                                                             |
| Při vylepšování snímků<br>přestane být tlačítko<br>Obnovit / Restore<br>dostupné. Vrátíte-li se na<br>obrazovku přehrávání,<br>obrazovka je prázdná.               | Jednotka je v cyklickém<br>režimu záznamu a přepsala<br>snímky v databázi novějšími<br>snímky.                  | Jestliže jste vylepšený snímek<br>uložili nebo vytiskli, není třeba<br>žádná akce. Jinak obnovte<br>příslušné segmenty videa ze<br>zálohovací pásky. Poté můžete<br>správný snímek najít a vylepšit. |
| Jednotka zobrazí<br>chybovou zprávu a<br>ukončí aplikaci.                                                                                                    | Jednotka narazila na problém<br>v softwaru nebo v databázi<br>systému Intellex.                                 | Obraťte se na prodejce nebo na společnost Sensormatic.                                                                                                    |
| Text nebo snímky se<br>zobrazují přes obrazovky<br>nastavení nebo přes<br>panely s příkazy.                                                                        | V databázi snímků nastal<br>problém.                                                                            | Obraťte se na prodejce nebo na společnost Sensormatic.                                                                                                    |

| PROBLÉMY S EXPORTEM     |                                    |                                   |
|-------------------------|------------------------------------|-----------------------------------|
| PROBLÉM                 | MOŽNÉ PŘÍČINY                      | DOPORUČENÝ ZÁSAH                  |
| Na monitoru se zobrazí  | V sekci Správce zařízení /         | Pro CD-RW mechaniku zakažte       |
| chybová zpráva a export | Device Manager je u zařízení       | funkci Auto Insert Notification   |
| dat je zastaven.        | CD-RW povolena funkce Auto         | v sekci Správce zařízení / Device |
|                         | Insert Notification. (Aktualizujte | Manager okna nastavení            |
|                         | pouze toto zařízení)               | systému.                          |
|                         | Záznamové médium je                | Vyměňte médium a zkuste export    |
|                         | poškozené nebo vadné.              | znovu. Ujistěte se, že používané  |
|                         |                                    | médium je certifikované pro       |
|                         |                                    | rychlost mechaniky (24x nebo      |
|                         |                                    | vyšší)                            |
| CD-RW mechanika byla    |                                    | Obraťte se na prodejce nebo na    |
| poškozena.              |                                    | společnost Sensormatic.           |

| PROBLÉMY SE ZVUKEM              |                                                                                                    |                                                                                                    |
|---------------------------------|----------------------------------------------------------------------------------------------------|----------------------------------------------------------------------------------------------------|
| PROBLÉM                         | MOŽNÉ PŘÍČINY                                                                                                    | DOPORUČENÝ ZÁSAH                                                                                                |
| Není slyšet živý zvuk.          | Zdroj zvuku není připojen.                                                                                                    | <ul> <li>Připojte zdroj zvuku do správného vstupu:</li> <li>Mikrofon připojte do růžového konektoru.</li> </ul> |
|                                 |                                                                                                    | <ul> <li>Vedení připojte do modrého<br/>konektoru.</li> </ul>                                                   |
|                                 | Zdroj zvuku není zvolen<br>v jednotce Intellex.                                                                                               | K volbě správného zdroje použijte<br>funkci <b>Audio</b> .                                                      |
|                                 | Reproduktory nejsou správně<br>připojeny.                                                                                                    | Reproduktory nebo sluchátka by<br>měli být připojeny do zeleného<br>konektoru.                                  |
|                                 | V jednotce Intellex není<br>umožněn přenos živého<br>zvuku.                                                                                   | K umožnění přenosu živého<br>zvuku použijte funkci <b>Audio</b> .                                               |
|                                 | V hlavní obrazovce Intellexu<br>není slyšet zvuk.                                                                                             | Klikněte na tlačítko <b>Ztlumit</b> /<br><b>Mute</b> .                                                          |
|                                 | Úroveň nebo seřízení hlasitosti<br>není správně nastavené.                                                                                    | Použitím jezdce na hlavní<br>obrazovce nebo funkce <b>Audio</b><br>nastavte úroveň a hlasitost zvuku.           |
|                                 | Jsou použité špatné<br>softwarové ovladače. Tento<br>případ může nastat při<br>aktualizaci dřívějších verzí<br>Intellexu na softwarovou verzi | Obraťte se na prodejce nebo na společnost Sensormatic.                                                          |
| Není slyšet přehrávaný<br>zvuk. | Prostudujte část "Není slyšet<br>živý zvuk" uvedenou výše.                                                                                    |                                                                                                    |
|                                 | Přehrávání zvuku není<br>v jednotce Intellex povoleno.                                                                                        | Použijte funkci <b>Audio</b> k umožnění<br>přehrávání zvuku.                                                    |
|                                 | Záznam zvuku<br>v požadovaném čase není                                                                                                    | Ujistěte se, že záznam zvuku je<br>asociován s kamerou, která ie                                                |
|                                 | naplánován.                                                                                                    | nastavena pro záznam.                                                                                           |

| PROBLÉMY SE ZVUKEM (pokračování) |                           |                                      |
|----------------------------------|---------------------------|--------------------------------------|
| PROBLÉM                          | MOŽNÉ PŘÍČINY             | DOPORUČENÝ ZÁSAH                     |
| Špatná kvalita zvuku.            | Úroveň zvuku není správně | Zkontrolujte úroveň záznamu          |
|                                  | nastavena.                | zvuku v obrazovce Nastavení          |
|                                  |                           | Zvuku a ujistěte se, že indikátor je |
|                                  |                           | v zelené oblasti.                    |
|                                  | Použit nesprávný zvukový  | Zkontrolujte zda mikrofon a          |
|                                  | zdroj.                    | zesilovač jsou pro aplikaci          |
|                                  |                           | použitelné.                          |
|                                  | Šum nebo interference.    | Použijte pro instalaci správný typ   |
|                                  |                           | kabelu. Vyvarujte se vedení          |
|                                  |                           | kabelu blízko zdroje elektrického    |
|                                  |                           | šumu. Je-li to nezbytné, použijte    |
|                                  |                           | příslušný šumový filtr nebo          |
|                                  |                           | kompresní zesilovač                  |
|                                  |                           | s dynamickým rozsahem.               |

| PROBLÉMY S TEXTEM                      |                                                                                              |                                                                                                    |
|----------------------------------------|----------------------------------------------------------------------------------------------|----------------------------------------------------------------------------------------------------|
| PROBLÉM                                | MOŽNÉ PŘÍČINY                                                                                | DOPORUČENÝ ZÁSAH                                                                                                    |
| Nelze zaznamenávat<br>text.            | Je použit neodpovídající kabel<br>RS-232.                                                    | Data z POS terminálu nebo ATM<br>musí být přivedeny na pin č.2<br>konektoru DB9, který je připojen<br>do USB/RS-232 adaptéru. Jsou-li<br>data přivedena na pin č.3, je třeba<br>použít null modemový kabel nebo<br>adaptér.                         |
|                                        | Rozhranní používané POS<br>terminálem nebo ATM není<br>kompatibilní s jednotkou<br>Intellex. | Jednotka Intellex podporuje pouze<br>záznam ANSI textu přes<br>rozhranní RS-232. Pro více<br>informací kontaktujte prodejce<br>nebo společnost Sensormatic.                                                                                         |
|                                        | Komunikační parametry portu<br>RS-232 nejsou správně<br>nastaveny.                           | Editujte parametry toku textu<br>v jednotce Intellex volbou položky<br>Nastavení / Setup a poté volbou<br>položky Text. Parametry<br>sériového portu musí být shodné<br>se zdrojem textových dat.                                                   |
| Číslo sériového portu<br>bylo změněno. | Nové zařízení bylo přidáno.                                                                  | Je-li přidáno nové zařízení (např.<br>modem) může být číslo sériového<br>portu změněno. Přidejte všechny<br>periferní zařízení a příslušenství a<br>poté nastavte směr textu.                                                                       |
|                                        | Připojen je odlišný portový<br>expandér.                                                     | K Jednotce Intellex byl připojen<br>jiný USB/RS-232 portový<br>expandér. Software detekuje<br>portový expandér podle jeho<br>sériového čísla. Je-li jiný portový<br>expandér připojen k jednotce<br>Intellex, budou portům přiřazena<br>nová čísla. |

| PROBLÉMY S TEXTEM (pokračování)               |                                                                           |                                                                                                    |
|-----------------------------------------------|---------------------------------------------------------------------------|----------------------------------------------------------------------------------------------------|
| PROBLÉM                                       | MOŽNÉ PŘÍČINY                                                             | DOPORUČENÝ ZÁSAH                                                                                                    |
| Při přehrávání je formát<br>textu nekorektní. | Způsob formátování zdrojem<br>textu se neshoduje<br>s jednotkou Intellex. | Jednotka Intellex rozpoznává<br>jako oddělovací znak pouze nový<br>řádek. Obraťte se na prodejce<br>nebo na společnost Sensormatic. |

# ČIŠTĚNÍ PÁSKOVÉ MECHANIKY

Hodně problémů s páskou způsobují špinavé a zanesené hlavy mechaniky. Často lze tento problém vyřešit pravidelnou údržbou mechaniky.

V jednotkách vybavených páskovou mechanikou Sony indikační dioda Status na jednotce bliká a jednotka zobrazuje zprávu připomínající nutnost vyčištění jednotky.

POZNÁMKA: Řádné vyčištění mechaniky je požadované pro spolehlivou činnost. Mechaniky Sony by měli být čištěny po 24 hodinách provozu. V mechanikách Sony použijte čistící pásky od téže firmy. Po 20 použití čistící pásku vyhoďte.

Pro čištění mechaniky použijte následující proceduru:

- 1. Vyjměte pásku z mechaniky (je-li tam nějaká).
- 2. Vložte čistící pásku. Po 10-15 sekundách jednotka vysune čistící pásku a indikační dioda Status přestane blikat. Ujistěte se, že čistící páska není opotřebovaná.
- 3. Pokračujte v archivaci.

Přetrvávají-li problémy s páskou, opakujte čistící proceduru 4 – 5 krát. Pokud mechanika stále nepracuje, pravděpodobně vyžaduje servis. Kontaktujte Vašeho prodejce nebo společnost Sensormatic.

| ZPRÁVY O PÁSCE – BĚHEM ARCHIVACE                                                                                                    |                                                                                                    |
|----------------------------------------------------------------------------------------------------|----------------------------------------------------------------------------------------------------|
| ZPRÁVA                                                                                                    | NÁPRAVA                                                                                                    |
| Pásková jednotka je prázdná / The tape<br>drive is empty.<br>Jednotka nemůže provádět zálohování<br>databáze snímků, není-li v mechanice páska.                                                | Vložte zálohovací pásku. Když přestanou<br>kontrolky mechaniky blikat, klikněte na tlačítko<br><b>Další / Next</b> . Jednotka opět zkontroluje pásku.                                                                                                    |
| Páska je chráněná proti zápisu / The tape is<br>write protected.<br>Jednotka nemůže provádět zálohování<br>databáze snímků na pásku, která je chráněna<br>proti zápisu. Jednotka vysune pásku. | Chcete-li tuto pásku použít:<br>Odstraňte ochranu proti zápisu. Přesuňte<br>jezdce na spodní straně kazety do polohy<br>uzavřeno. Vložte pásku. Když přestanou<br>kontrolky mechaniky blikat klikněte na tlačítko<br>Další / Next. Jednotka opět zkontroluje pásku.<br>Chcete-li použít jinou pásku:<br>Vložte jinou pásku. Když přestanou kontrolky<br>mechaniky blikat klikněte na tlačítko Další /<br>Next. Jednotka zkontroluje novou pásku.  |
| Páska není zformátována / The tape is not<br>formatted.<br>Jednotka nemůže provádět zálohování na<br>pásku, která není zformátována.                                                           | Chcete-li zformátovat tuto pásku:<br>Vyberte volbu Ano / Yes a klikněte na tlačítko<br>Další / Next. Po zformátování pásky bude<br>jednotka pokračovat v zálohování.<br>Chcete-li použít jinou pásku:<br>Vyberte volbu Ne / No a klikněte na tlačítko<br>Další / Next. Jakmile jednotka vysune kazetu,<br>vložte jinou pásku. Když přestanou kontrolky<br>mechaniky blikat klikněte na tlačítko Další /<br>Next. Jednotka opět zkontroluje pásku. |

| ZPRÁVY O PÁSCE – BĚHEM ARCHIVACE (pokračování) |                                                            |
|------------------------------------------------|------------------------------------------------------------|
| ZPRÁVA                                         | NÁPRAVA                                                    |
| Formát pásky není kompatibilní / The tape      | Chcete-li přeformátovat tuto pásku:                        |
| format is not compatible.                      | Vyberte volbu Ano / Yes a klikněte na tlačítko             |
| Jednotka nemůže provádět zálohování            | Další / Next. Po zformátování pásky bude                   |
| databáze snímků na pásku s rozdílným           | jednotka pokračovat v zálohování.                          |
| formátem.                                      | Chcete-li použít jinou pásku:                              |
|                                                | Vyberte volbu <b>Ne</b> / <b>No</b> a klikněte na tlačítko |
|                                                | Další / Next. Jakmile jednotka vysune kazetu,              |
|                                                | vložte jinou pásku. Když přestanou kontrolky               |
|                                                | mechaniky blikat klikněte na tlačítko Další /              |
|                                                | Next. Jednotka opět zkontroluje pásku.                     |

| ZPRÁVY O PÁSCE – BĚHEM OBNOVY SNÍMKŮ         |                                                 |  |
|----------------------------------------------|-------------------------------------------------|--|
| ZPRÁVA                                       | NÁPRAVA                                         |  |
| Pásková jednotka je prázdná / The tape       | Vložte zálohovací pásku. Když přestanou         |  |
| drive is empty.                              | kontrolky mechaniky blikat klikněte na tlačítko |  |
| Jednotka nemůže provádět zálohování          | Další / Next. Jednotka opět zkontroluje pásku.  |  |
| databáze snímků, není-li v mechanice páska.  |                                                 |  |
| Formát pásky není kompatibilní / The tape    | Jakmile jednotka vysune kazetu, vložte jinou    |  |
| format is not compatible.                    | pásku. Když přestanou kontrolky mechaniky       |  |
| Jednotka může obnovit snímky pouze z pásky,  | blikat klikněte na tlačítko Další / Next.       |  |
| která byla zformátována v jednotce Intellex. | Jednotka opět zkontroluje pásku.                |  |

| JINÉ ZPRÁVY O PÁSCE                        |                                                                     |
|--------------------------------------------|---------------------------------------------------------------------|
| ZPRÁVA                                     | NÁPRAVA                                                             |
| Indikátor Status na mechanice bliká.       | Zastavte operaci archivace a vyčistěte                              |
| Mechaniku je třeba vyčistit.               | páskovou jednotku (viz Čištění páskové                              |
|                                            | jednotky).                                                          |
| Mechanika pracovala již 24 hodin od        | Chcete-li mechaniku ihned vyčistit:                                 |
| posledního čištění. Prosím před dalším     | Vyberte volbu Ano / Yes a klikněte na tlačítko                      |
| zálohováním mechaniku vyčistěte / The      | Další / Next . Postupujte podle pokynů na                           |
| tape drive has completed 24 hours of       | obrazovce.                                                          |
| operation since the last cleaning. Please  | Chcete-li mechaniku vyčistit později:                               |
| clean it before you continue archiving .   | POZNÁMKA: Budete-li čištění mechaniky                               |
|                                            | odkládat, může dojít k poškození jednotky a                         |
|                                            | ztrátě dat.                                                         |
|                                            | Chcete-li vyčistit mechaniku později, klikněte                      |
|                                            | na tlačítko <b>Ne</b> / <b>No</b> a poté na tlačítko <b>Další</b> / |
|                                            | Next . Mechaniku vyčistěte co nejdříve (viz                         |
|                                            | Čištění páskové jednotky).                                          |
| Ztráta komunikace s mechanikou (0xnn-      | Poznamenejte si číslo chyby. Kliknutím na                           |
| 0xnnnn) / Lost communication to tape drive | tlačítko <b>Dokončit / Finish</b> zavřete obrazovku                 |
| (0xnn-0xnnnn).                             | se zprávou. Vypněte jednotku. Odpojte                               |
| Došlo k procesní chybě. Archivované snímky | napájení jednotky a opět ho připojte. Znovu                         |
| jsou zabezpečené.                          | spusťte operaci archivace. Jestliže potíže                          |
|                                            | přetrvávají, obraťte se na prodejce nebo                            |
|                                            | společnost Sensormatic.                                             |

| JINÉ ZPRÁVY O PÁSCE (pokračování)                                                                                                    |                                                                                                    |  |
|----------------------------------------------------------------------------------------------------|----------------------------------------------------------------------------------------------------|--|
| ZPRÁVA                                                                                                    | NÁPRAVA                                                                                                    |  |
| Hardware error (0xnn-0xnnnn) / Chyba<br>hardwaru (0xnn-0xnnnn).<br>Mechaniku je třeba vyčistit nebo je poškozena.                                                       | Poznamenejte si číslo chyby. Kliknutím na<br>tlačítko <b>Finish</b> / <b>Dokončit</b> zavřete obrazovku<br>se zprávou. Zopakujte operaci archivace nebo<br>obnovení dat. Jestliže problémy přetrvávají,<br>vyčistěte mechaniku (viz <i>Čištění páskové</i><br><i>jednotky</i> ). Jestliže potíže přetrvávají i nadále,<br>obraťte se na prodejce nebo společnost<br>Sensormatic.                                        |  |
| Hardware error: The tape drive heads are<br>clogged / Chyba hardwaru: hlavičky<br>mechaniky jsou zanesené.<br>Mechanika nebude schopná provozu dokud ji<br>nevyčistíte. | Kliknutím na tlačítko <b>Finish</b> / <b>Dokončit</b> zavřete<br>obrazovku se zprávou. Okamžitě vyčistěte<br>mechaniku (viz <i>Čištění páskové jednotky</i> ).<br>Jestliže potíže přetrvávají, mechanika zřejmě<br>potřebuje odbornou pomoc. Obraťte se na<br>prodejce nebo společnost Sensormatic.                                                                                                    |  |
| Tape media error (0xnn-0xnnnn) / Chyba<br>páskového média (0xnn-0xnnnn).<br>Mechaniku je třeba vyčistit nebo je poškozena<br>páska.                                     | Kliknutím na tlačítko <b>Finish</b> / <b>Dokončit</b> zavřete<br>obrazovku se zprávou. Vyčistěte mechaniku<br>(viz <i>Čištění páskové jednotky</i> ). Jestliže potíže<br>přetrvávají zkuste použít novou pásku. Jestliže<br>nová páska funguje, byla původní páska<br>poškozena a už byste ji neměli používat.<br>Obsahuje-li data, speciální servisní služba by<br>je měla být schopna částečně nebo úplně<br>obnovit. |  |
| Všechny ostatní zprávy o pásce.                                                                                                    | Zapište si přesný text zprávy. Poté kliknutím na<br>tlačítko <b>Finish</b> / <b>Dokončit</b> zavřete obrazovku<br>se zprávou. Znovu zopakujte operaci<br>archivace. Jestliže potíže přetrvávají, obraťte<br>se na prodejce nebo společnost Sensormatic.                                                                                                    |  |

### INTELLEX 3.1 – UŽIVATELSKÝ MANUÁL

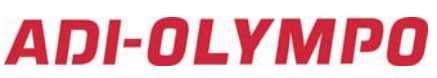

Havránkova 33 619 00 BRNO Česká republika Tel.: +420 543 558 111 Fax: +420 543 558 117 obchod@adi-olympo.cz

www.adi-olympo.cz

Pištěkova 782 149 00 **PRAHA** Česká republika Tel.: +420 271 001 702 Fax: +420 271 001 710 obchod.praha@adi-olympo.cz Rodinná 38 700 30 **OSTRAVA** Česká republika Tel.: +420 596 617 425 Fax: +420 596 617 426 obchod.ostrava@adi-olympo.cz

ADI-OLYMPO je obchodní značkou Honeywell, spol. s r.o. - Security Products o.z. Veškerá použitá vyobrazení a fotografie jsou pouze ilustrativní. Za chyby zpracování a tisku neručíme.